# [Xray] How to install and configure Xray for JIRA Jenkins Plugin

Xray enables integration with Jenkins through the "Xray for JIRA Jenkins Plugin." Here you will find some steps to install and configure for both hosts Server and Cloud.

At the end of this page, you will find links for detailed documentation.

### Step-by-step guide

#### 1º Install Jenkins

https://jenkins.io/

Doc: https://jenkins.io/doc/

2º Download Xray for Jira Jenkins Plugin (2.2.0)

https://docs.getxray.app/display/XRAYCLOUD/Xray+for+Jira+Jenkins+Plugin+2.6.1+Release+Notes

#### 3º Configuration

1. Go to the Update Center of Jenkins in Manage Jenkins > Manage Plugins.

| 😑 New Item                                                                                   |                                                                                                    |
|----------------------------------------------------------------------------------------------|----------------------------------------------------------------------------------------------------|
| 🍓 People                                                                                     | Manage Jenkins                                                                                                    |
| Build History                                                                                |                                                                                                    |
| 🎂 Manage Jenkins                                                                             | Configure System<br>Configure global settings and paths.                                                                                                    |
| Solution All My Views                                                                        |                                                                                                    |
| Nuckable Resources                                                                           | Configure Global Security                                                                                                    |
| Credentials                                                                                  | Secure verining, verinie with is another to accessivate are system.                                                                                                    |
| New View                                                                                     | Configure Credentials<br>Configure the credential providers and types                                                                                                    |
| Build Queue                                                                                  | - Global Tool Configuration                                                                                                    |
| No builds in the queue.                                                                      | Configure tools, their locations and automatic installers.                                                                                                    |
| Build Executor Status                                                                        | - Reload Configuration from Disk                                                                                                    |
| 1 Idle                                                                                       | Discard all the loaded data in memory and reload everything from file system. Useful when you modified config files direct                                                                                                    |
| 2 Idle                                                                                       |                                                                                                    |
|                                                                                              | Manage Plugins                                                                                                    |
|                                                                                              | Add, remove, disable or enable plugins that can extend the functionality of Jenkins.                                                                                                    |
|                                                                                              | Manage Plugins<br>Add, remove, disable or enable plugins that can extend the functionality of Jenkins.                                                                                                    |
|                                                                                              | Manage Plugins     Add, remove, disable plugins that can extend the functionality of Jenkins.     System Information to assist touche abortion                                                                                                    |
|                                                                                              | Manage Plugins     Add, remove, disable or enable plugins that can extend the functionality of Jenkins.     System Information     Displays various environmental information to assist trouble-shooting.                                                                                           |
| Select the Advanced                                                                          | Add, remove, disable or enable plugins that can extend the functionality of Jenkins.  System Information Displays various environmental information to assist trouble-shooting.  tab                                                                                                    |
| Select the Advanced                                                                          | Add, remove, disable or enable plugins that can extend the functionality of Jenkins.                                                                                                    |
| Select the Advanced                                                                          | Manage Plugins         Add, remove, disable or enable plugins that can extend the functionality of Jenkins.         System Information         Displays various environmental information to assist trouble-shooting.         tab         Upstates       Available         Upstates       Available |
| Select the Advanced<br>Jamms Page Manager                                                    | Add, remove, disable or enable plugins that can extend the functionality of Jenkins.                                                                                                    |
| Select the Advanced<br>Jensins · Plage Manager<br>tack to Distributed<br>Manage Jenkins      | Add, remove, disable or enable plugins that can extend the functionality of Jenkins.                                                                                                    |
| Select the Advanced<br>Jensis Page Manager<br>to Dashboard<br>thanage Jensis                 | Add, remove, disable or enable pugins that can extend the functionality of Jenkins.                                                                                                    |
| Select the Advanced<br>Jentifis · Plage Manager<br>Back to Cashboard<br>Manage Jentitis      |                                                                                                    |
| Select the Advanced<br>Jensins · Plugin Manager<br>Stack to Costributed<br>Manage Jensins    |                                                                                                    |
| Select the Advanced<br>Jestins · Puge Manager<br>Seak to Dastooard<br>Manage Jestins         |                                                                                                    |
| Select the Advanced<br>Jerkins · Pugin Manager<br>to Back to Dashboard<br>thanage Jerkins    | Add, remove, disable or enable plugins that can extend the functionality of Jenkins.                                                                                                    |
| Select the Advanced<br>Jensins · Plagin Manager<br>to Back to Dashboard<br>to Manage Jensins | Add, remove, disable or enable plugins that can extend the functionality of Jenkins.                                                                                                    |
| Select the Advanced<br>Jentitis · Pagin Manager<br>tack to Dashboard<br>tarage Jentities     | Add, remove, disable or enable plugins that can extend the functionality of Jenkins.                                                                                                    |
| Select the Advanced<br>Jentris · Pagin Manager<br>Back to Cashdoard<br>tanage Jentriss       |                                                                                                    |
| Select the Advanced<br>Janims Page Manager<br>to Dashboard<br>transfe Jennes                 |                                                                                                    |

3. In the Upload Plugin section, click upload and select the file xray-connector.hpi file.

| U                                                                                                    | Upload Plugin                                                                               |                    |                                                                                                    |                 |  |  |
|----------------------------------------------------------------------------------------------------|---------------------------------------------------------------------------------------------|--------------------|----------------------------------------------------------------------------------------------------|-----------------|--|--|
|                                                                                                    | You can upload an .hpi file to install a plugin from outside the central plugin repository. |                    |                                                                                                    |                 |  |  |
|                                                                                                    | File: Choose File No file chosen                                                            |                    |                                                                                                    |                 |  |  |
| Upload                                                                                                    |                                                                                             |                    |                                                                                                    |                 |  |  |
| 4. These s                                                                                                    | steps are made jus                                                                          | st only once.      |                                                                                                    |                 |  |  |
| 4º Con                                                                                                    | figuration of Jira                                                                          | Servers            |                                                                                                    |                 |  |  |
| Cloud                                                                                                    |                                                                                             |                    |                                                                                                    |                 |  |  |
| <ul> <li>a. Go to Manage Jenkins</li> <li>b. Configure System</li> <li>c. Xray Configuration</li> <li>d. Specify some properties</li> </ul> |                                                                                             |                    |                                                                                                    |                 |  |  |
|                                                                                                    | Jira instances                                                                              | Configuration ID   | 504e8d32-40ab-4000-04ef-63ecd4509c2c                                                                                                    |                 |  |  |
|                                                                                                    |                                                                                             | Hosting            | CLOUD<br>Cloud                                                                                                    |                 |  |  |
|                                                                                                    |                                                                                             | Credentials        | 8480108213E344C782ED856F130C55AF/*****                                                                                                    |                 |  |  |
|                                                                                                    |                                                                                             |                    | To add a new Credential.<br>Xwy Glaent Bishould be placed in the Username field.<br>Xwy Claent Server should be placed in the Password field. |                 |  |  |
|                                                                                                    |                                                                                             |                    |                                                                                                    | Test Connection |  |  |
|                                                                                                    |                                                                                             |                    |                                                                                                    | Delete instance |  |  |
|                                                                                                    | Configuration alias – define a name;<br>Hosting – Cloud                                     |                    |                                                                                                    |                 |  |  |
|                                                                                                    |                                                                                             |                    |                                                                                                    |                 |  |  |
|                                                                                                    | Credentials – API Keys                                                                      |                    |                                                                                                    |                 |  |  |
| Server                                                                                                    |                                                                                             |                    |                                                                                                    |                 |  |  |
| <ol> <li>Go to M</li> <li>Configu</li> <li>Xray Co</li> <li>Specify</li> </ol>                                                              | lanage Jenkins<br>ire System<br>onfiguration<br>some properties                             |                    |                                                                                                    |                 |  |  |
| Configu                                                                                                    | ration ID ee1ec844-d181-4e33                                                                | -a825-fc0618f2f543 |                                                                                                    |                 |  |  |
| Configu                                                                                                    | ration alias SERVER                                                                         |                    |                                                                                                    |                 |  |  |
| Hosting                                                                                                    | Server/Data Center                                                                          | •                  |                                                                                                    |                 |  |  |
| Jira UR                                                                                                    | http://cda-support-do                                                                       | ocker:4900/        |                                                                                                    |                 |  |  |
| Credent                                                                                                    | ials admin/*****                                                                            |                    | • e- Add •                                                                                                    |                 |  |  |
|                                                                                                    |                                                                                             |                    | Test Connection                                                                                                    |                 |  |  |
|                                                                                                    |                                                                                             |                    | Delete instance                                                                                                    |                 |  |  |

## Link for related documentation

For detailed information, please follow this link.